# NOVINKY V INTERNETOVÉM OSOBNÍM BANKOVNICTVÍ KVĚTEN 2019

SEZNAMTE SE S NOVINKAMI, KE KTERÝM JSTE NÁS INSPIROVALI.

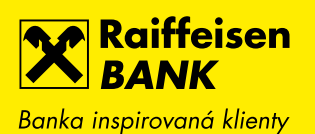

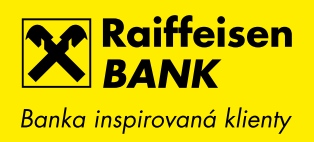

# 1. GRAF HISTORIE ZŮSTATKU NA ÚČTU

K přehledu historie denních účetních zůstatků jsme přidali i graf, který umožňuje historii zobrazit za období posledních 31 dnů, poslední 3 měsíce nebo posledních 370 dnů.

| Raiffeisen<br>BANK<br>Banka inspirovaná klienty |                                              | ; 😚   Friedrich Raiffeisen<br>Osobní bankovnictví               | cz 🕶   odhlásit                              |
|-------------------------------------------------|----------------------------------------------|-----------------------------------------------------------------|----------------------------------------------|
|                                                 | PLATBY ÚČTY K                                | ARTY PŮJČKY A HYPC                                              | DTÉKY INVESTICE                              |
| <b>BĚŽNÝ OSO</b><br>1234567890 ☆                | BNÍ ÚČET                                     | Aktuální zůstatek                                               | <b>829 930,64</b> сzк                        |
| <u>Předschválená nab</u>                        | oídka Povoleného debetu až 150 000 CZK       | Účetní zůstatek<br>Blokovaná částka<br>Povolený debet k čerpání | 831 922,64 CZK<br>- 1 992,00 CZK<br>0,00 CZK |
| Historie pohybů<br>Blokované částky             | <u>Rozšířený filtr</u><br>Posledních 370 dnů | •                                                               |                                              |
| Detail účtu<br>Vársica                          |                                              |                                                                 |                                              |
| Grafické přehledy                               | 21.04.2018                                   |                                                                 | 25.04.2019                                   |
| Historie zůstatku                               | Datum                                        |                                                                 | Účetní zůstatek                              |
| Budoucí vývoj zůstatku                          | 25.04.2019                                   |                                                                 | 831 922,64 CZK                               |
| Historie příjmů a výdají                        | ů<br>24.04.2019                              |                                                                 | 831 922,64 CZK                               |
| Pojištění                                       |                                              |                                                                 |                                              |

## 2. GRAF HISTORIE PŘÍJMŮ A VÝDAJŮ

Dalším grafem, který si můžete k účtu zobrazit, je graf Historie příjmů a výdajů za poslední měsíc (po týdnech), poslední 3, posledních 6 nebo 12 měsíců. Pod grafem je přehledová tabulka za jednotlivá období včetně rozdílů příjmů a výdajů.

| Raiffeisen<br>BANK<br>Banka inspirovaná klienty |                               | G (武) Friedrich I<br>G (武) (古) (古) (古) (古) (古) (古) (古) (古) (古) (古 | Raiffeisen   CZ <del>-</del><br>ankovnictví | ODHLÁSIT                             |
|-------------------------------------------------|-------------------------------|-------------------------------------------------------------------|---------------------------------------------|--------------------------------------|
| PLATBY                                          | ÚČTY                          | KARTY PŮJ                                                         | ČKY A HYPOTÉKY                              |                                      |
| <b>BĚŽNÝ OSOBNÍ Ú</b><br>1234567890 ☆           | ČET                           | Aktuální zůst                                                     | atek 829 93                                 | <b>30,64</b> сzк                     |
| <u>Předschválená nabídka Pov</u>                | oleného debetu až 150 000 CZK | Účetní zůstat<br>Blokovaná č<br>Povolený del                      | ek 831<br>ástka - 1<br>bet k čerpání        | 922,64 CZK<br>992,00 CZK<br>0,00 CZK |
| Historie pohybů                                 | Posledních 6 měsíců           | •                                                                 |                                             |                                      |
| Blokované částky                                |                               |                                                                   |                                             |                                      |
| Detail účtu →                                   | -                             |                                                                   |                                             | _                                    |
| Výpisy 🕨                                        |                               |                                                                   |                                             |                                      |
| Grafické přehledy 🛛 👻                           |                               |                                                                   |                                             |                                      |
| Vývoj zůstatku                                  |                               |                                                                   |                                             |                                      |
| Graf predikce cashflow                          | 07/18 08/18                   | 09/18 10/18                                                       | 11/18 12/18                                 | 01/19                                |
| Historie příjmů a výdajů                        | Období                        | Příjmy                                                            | Výdaje                                      | Rozdíl                               |
| Pojištění                                       |                               |                                                                   |                                             |                                      |
| Pohledávky po splatnosti                        | červenec 2018                 | + 50,00 CZK                                                       | - 24,54 CZK                                 | + 24,46 CZK                          |
| NOVÁ PLATBA 🕨                                   | srpen 2018                    | + 150,00 CZK                                                      | - 3,54 CZK                                  | + 152,44 CZK                         |
|                                                 | září 2018                     | + 250,00 CZK                                                      | - 324,54 CZK                                | - 324,54 CZK                         |
|                                                 | říjen 2018                    | + 349,00 CZK                                                      | + 250,00 CZK                                | + 349,00 CZK                         |
|                                                 | listopad 2018                 | 0,00 CZK                                                          | - 490,00 CZK                                | - 490,00 CZK                         |
|                                                 | prosinec 2018                 | + 2 857,00 CZK                                                    | - 293,40 CZK                                | + 4 563,60 CZK                       |
|                                                 | leden 2019                    | + 150,00 CZK                                                      | - 234,53 CZK                                | - 234,53 CZK                         |
|                                                 | Součet                        | + 41 206,00 CZK                                                   | - 1 342,47 CZK                              | + 39 863,53 CZK                      |
|                                                 |                               |                                                                   |                                             |                                      |
| 800 900 900<br>Tuzemské                         | +420 412 446 400              | Odpovíme do 24 hodin                                              |                                             |                                      |

#### 3. BUDOUCÍ VÝVOJ ZŮSTATKU

Pro lepší kontrolu nad Vašimi financemi jsme pro Vás připravili graf Budoucího vývoje zůstatku. Pomocí tohoto grafu Vám zobrazíme očekávaný zůstatek Vašeho účtu v příštích 30 dnech na základě čekajících trvalých nebo jednorázových plateb či splátek úvěrů. Model si můžete zpřesnit zadáním plánovaných transakcí ať jednorázových, nebo opakovaných. Můžete tak například přidat pravidelnou příchozí platbu (např. mzdu) nebo očekávané odchozí platby (např. nákupy platební kartou, výběry z bankomatů apod.).

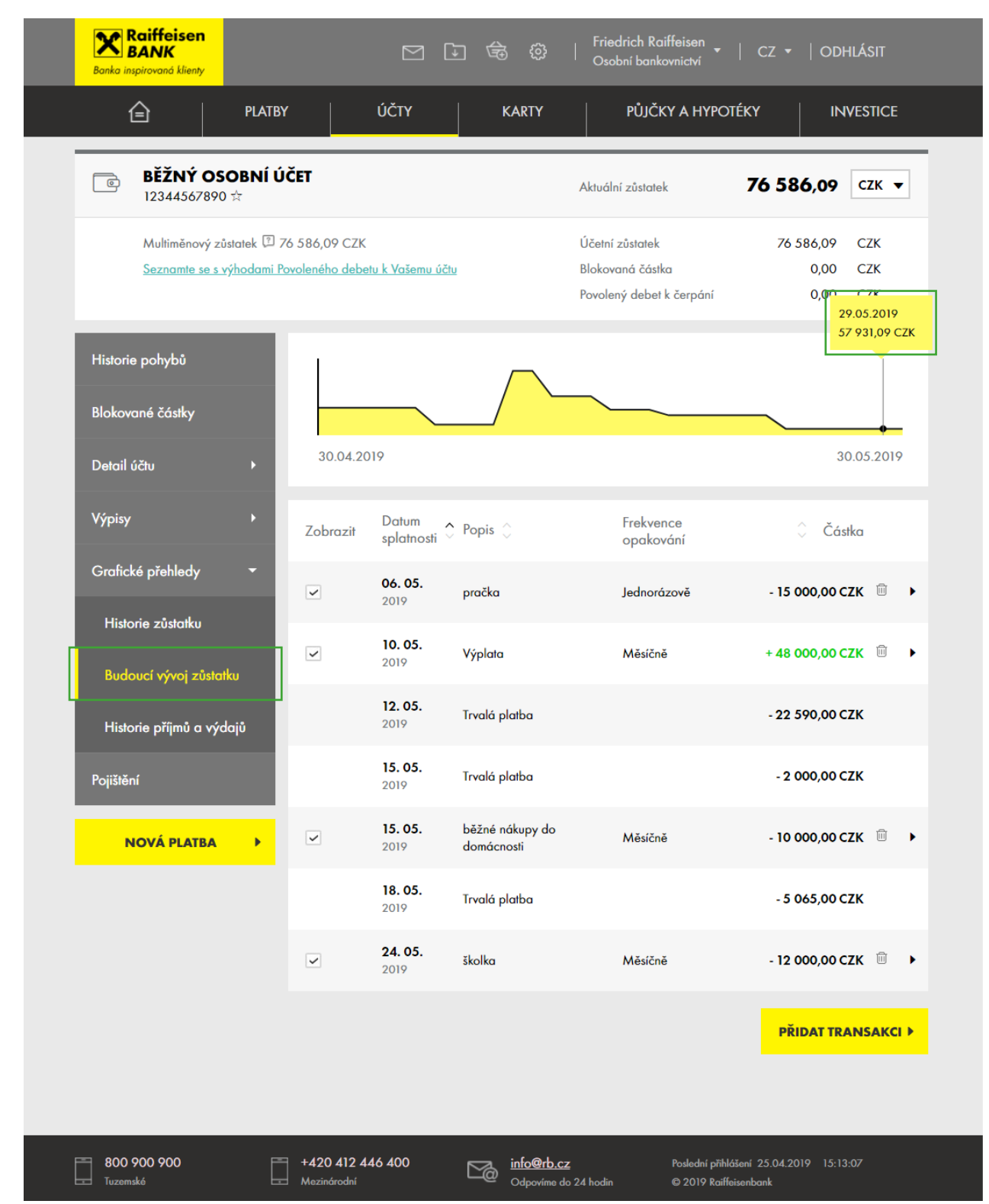

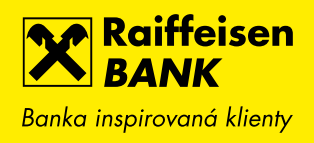

#### 4. VLASTNÍ POZNÁMKY K HISTORII POHYBŮ

Nově je možné u libovolného pohybu v historii uložit vlastní poznámku. Užitečné to může být například pro příchozí platby nebo karetní transakce, kde si můžete doplnit účel. Podobně si pod stejnou poznámkou můžete kategorizovat vybrané pohyby (např. výdaje za dovolenou). Podle poznámek je následně možné vyhledávat pomocí full-textového vyhledávání nebo v rozšířeném filtru.

Poznámku je možné vyplnit již na přehledu pohybů po najetí na sloupec s popisem. Objeví se ikona tužky a při vyplňování se Vám nabídne našeptávání již použitých poznámek. Poznámky a možnost jejich změny nebo smazání najdete jak přímo na obrazovce přehledu, tak na obrazovce detailu daného pohybu.

Vlastní poznámku najdete také v CSV exportech z historie pohybů na účtu nebo kartě.

| Reliffeisen<br>Rede systemed likey<br>PlATBY ÚČTY KART | Friedrich Ralffelsen   CZ *<br>Osobní bankovnictví   CZ *   PŮJČKY A HYPOTÉKY | ODHLÁSIT                             | 子 授う   Friedrich Raiffeisen<br>Osobní bankovnictví                         | cz ▼   odhlásit                        |
|--------------------------------------------------------|-------------------------------------------------------------------------------|--------------------------------------|----------------------------------------------------------------------------|----------------------------------------|
| PLAT                                                   | BY ÚČ                                                                         | TY                                   | KARTY PŮJČKY A HYP                                                         | OTÉKY INVESTICE                        |
| ■ ACCOUNT BEZ SV<br>99999999999 ★                      | WEEPU                                                                         |                                      | Aktuální zůstatek                                                          | 345 345,20 СZК <del>-</del>            |
|                                                        |                                                                               |                                      | Účetní zůstatek<br>Blokovaná částka<br>Povolený debet k čerpání            | 125 002,00 CZK<br>0,00 CZK<br>0,00 CZK |
| Historie pohybů                                        | <u>Rozšířený filtr</u><br>Zadejte hled                                        | daný text                            | Q 🛛 Posl                                                                   | ل PDF ±CSV ∰<br>edních 31 dnů →        |
| Blokované částky<br>Detail účtu →                      | Zaúčtováno 🖕                                                                  | Kategorie                            | Popis pohybu<br>Číslo protiúčtu/karty                                      | Částka<br>Poplatek                     |
| Výpisy 🕨                                               | <b>15.03.</b><br>2017                                                         | $\stackrel{>}{\leftarrow}$           | Food garden Kavčí hory<br>Praha 4<br>Adam Lojtner 548361XXXXXX0554         | - 65,68 CZK →                          |
| Grafické přehledy 🕨 🕨                                  | <b>15.03.</b><br>2017                                                         |                                      | <b>nakup</b><br>Adam Lojtner 0001-8933554036/5500                          | + 2,65 CZK 🕨                           |
| Pojištění                                              | <b>15. 03.</b><br>2017                                                        | $\rightleftharpoons$                 | Platba SIPO 0                                                              | - 180,00 CZK 🕨 🕨                       |
| Pohledávky po splatnosti                               | <b>15. 03.</b><br>2017                                                        | 盦                                    | <b>Ostatní</b><br>Adam Lojtner 8933554052/5500                             | - 7,03 CZK 🕨                           |
| NOVÁ PLATBA 🕨                                          | <b>12. 07.</b><br>2018                                                        |                                      | Rudna; Ostrava; CZ<br>516872XXXXX7962                                      | + 90 000,00 CZK<br>0,00 USD            |
|                                                        | <b>15. 03.</b><br>2017                                                        | $\stackrel{\Rightarrow}{\leftarrow}$ | <b>5242545652</b><br>Adam Lojtner 8933554052/5500                          | - 5,00 CZK 🕨                           |
|                                                        | <b>15.03.</b><br>2017                                                         | $\rightleftharpoons$                 | 0,10 EUR;KURZ: 27,584;test<br>konverze xxx<br>Adam Lojtner 8933554036/5500 | - 2,76 CZK 🕨                           |

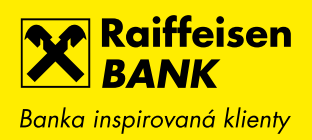

| Raiffeisen<br>BANK<br>Banka inspirovaná klienty |        |                                       |                                      | 🕞 ۞   Friedrich Raiffe<br>Osobní bankov                                                       | isen   CZ<br>rnictví |                                       |   |
|-------------------------------------------------|--------|---------------------------------------|--------------------------------------|-----------------------------------------------------------------------------------------------|----------------------|---------------------------------------|---|
|                                                 | PLATBY | ÚČ                                    | ĊTY                                  | KARTY PŮJČKY                                                                                  | Α ΗΥΡΟΤΈΚΥ           |                                       |   |
| <b>ACCOUNT</b><br>99999999999                   | BEZ SW | EEPU                                  |                                      | Aktuální zůstatek                                                                             | 345                  | <b>345,20</b> сzк                     | • |
|                                                 |        |                                       |                                      | Účetní zůstatek<br>Blokovaná částka<br>Povolený debet k č                                     | 1:<br>šerpání        | 25 002,00 CZK<br>0,00 CZK<br>0,00 CZK |   |
| Historie pohybů                                 |        | <u>Rozšířený filtr</u><br>Zadejte hle | daný text                            | <b>Q</b> 7                                                                                    | Posledních 31        | ±pdf ±csv ∰<br>dnů –                  |   |
| Blokované částky<br>Detail účtu                 | •      | Zaúčtováno 🗸                          | Kategorie                            | Popis pohybu<br>Číslo protiúčtu/karty                                                         |                      | Částka<br>Poplatek                    |   |
| Výpisy<br>Grafické přehledy                     | ><br>> | <b>15. 03.</b><br>2017                | $\uparrow$                           | nakup<br><b>4 ZRUŠIT</b><br>Food garden Kavčí hory<br>Praha 4<br>Adam Lojiner 548361XXXXX0554 | ×<br>ULOŽIT ▶        | - 65,68 CZK                           | • |
| Pojištění<br>Pohledávky po splatna              | osti   | <b>15. 03.</b><br>2017                | 盦                                    | <b>nakup</b><br>Adam Lojtner 0001-8933 <i>55</i> 4036/55                                      | 500                  | + 2,65 CZK                            | • |
| NOVÁ PLATBA                                     | •      | <b>15.03.</b><br>2017                 | $\rightleftharpoons$                 | Platba SIPO 0                                                                                 |                      | - 180,00 CZK                          | ٠ |
|                                                 |        | <b>15.03.</b> 2017                    | 盦                                    | <b>Ostatní</b><br>Adam Lojtner 8933554052/5500                                                |                      | - 7,03 CZK                            | • |
|                                                 |        | <b>12. 07.</b><br>2018                | []                                   | Rudna; Ostrava; CZ<br>516872XXXXX7962                                                         |                      | + 90 000,00 CZK<br>0,00 USD           | • |
|                                                 |        | <b>15. 03.</b> 2017                   | $\stackrel{>}{\leftarrow}$           | <b>5242545652</b><br>Adam Lojtner 8933554052/5500                                             |                      | - 5,00 CZK                            | • |
|                                                 |        | <b>15.03.</b><br>2017                 | $\stackrel{\rightarrow}{\leftarrow}$ | <b>0,10 EUR;KURZ: 27,584;test</b><br>konverze xxx<br>Adam Lojtner 8933554036/5500             |                      | - 2,76 CZK                            | • |

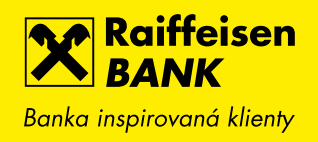

#### 5. ELEKTRONICKÁ DISTRIBUCE PINU KE KARTÁM

Pokud si požádáte o novou kreditní nebo debetní kartu, PIN kód ke kartě si následně zobrazíte v internetovém bankovnictví v detailu karty a nebudeme Vám ho již zasílat poštou nebo na pobočku.

Pokud požádáte o kartu pro jiného držitele (disponent účtu, dodatková karta), způsob distribuce PIN pak závisí na tom, zda má daný uživatel přístup do internetového bankovnictví. Má-li přístup vytvořený, zobrazí si PIN v internetovém bankovnictví. Nemá-li přístup vytvořený, bude PIN zaslán poštou.

| Banka inspirovaná klienty |                                                                  |                  |        | Friedrich Raiffeisen<br>Osobní bankovnictví | cz <del>+</del>   odhlásit              |
|---------------------------|------------------------------------------------------------------|------------------|--------|---------------------------------------------|-----------------------------------------|
| Ê                         | PLATBY                                                           | ÚČTY             | KARTY  | ΡŮJČKY Α ΗΥ                                 | YPOTÉKY INVESTICE                       |
| S168<br>FRIED             | E <b>ETNÍ KARTA</b><br>3 72XX XXXX 1234 Debi<br>DRICH RAIFFEISEN | it MasterCard ST | andard | K účtu<br>Platnost do<br>Stav               | <u>1234567890</u><br>05/2019<br>Aktivní |
| Detail karty              | ZOBR                                                             | AZENÍ PIN        |        |                                             |                                         |
| Historie pohybů           | PIN                                                              |                  | 81     | 346                                         |                                         |
| Karetní blokace           | PIN uvic                                                         | líte ještě       | 00     | 0:03 s                                      |                                         |
| Zobrazit PIN              | •                                                                | ZPĚT             |        |                                             |                                         |
|                           |                                                                  |                  |        |                                             |                                         |

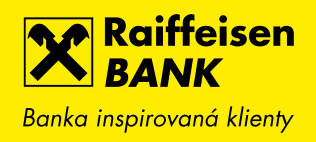

# 6. NOVÉ PERIODY POVOLENÍ K INKASU

Pokud zadáváte povolení k inkasu, přidali jsme možnost zvolit limit na období jednou za 2 měsíce, čtvrtletně a pololetně.

| Raiffeisen<br>BANK<br>Banka inspirovaná klienty |        |                     | <b>⊡ \$</b> \$ \$                   | Friedrich Raiffeisen<br>Osobní bankovnictv | <sub>ŕ</sub>   cz ▼        | odhlásit    |
|-------------------------------------------------|--------|---------------------|-------------------------------------|--------------------------------------------|----------------------------|-------------|
| â                                               | PLATBY | ÚČTY                | KARTY                               | PŮJČKY A H                                 | YPOTÉKY                    |             |
| Nová platba                                     |        | NOVÉ POVOLEN        | Í K INKASU                          |                                            |                            | KROK 1 ZE 2 |
| Převod mezi vlastními                           | účty   |                     |                                     |                                            |                            |             |
| Přehled odchozích plo                           | ateb   | Z účtu*             | <b>BĚŽNÝ OSOBNÍ Ú</b><br>1234567890 | ČET                                        |                            | СZК         |
| Přehled příchozích plo                          | ateb   |                     | Předčíslí Číslo                     | účtu                                       | Kód ban                    | ky          |
| Trvalé platby                                   | ×      | Na účet* 🖻          | -                                   |                                            | / Zadejt                   | e hled ▼    |
| Zahraniční platby                               | •      | Limit* 🗇            |                                     | сzк                                        | Měsíčně                    | •           |
| Inkasa / SIPO                                   | -      | Platnost od*        | 26.04.2019                          | Datum NL                                   | Měsíčně                    | <b>^</b>    |
| Přehled povolení                                |        |                     | 20.04.2017                          | ukončení                                   | Ročně                      | _           |
| Nové povolení k inl                             | kasu   | Specifický symbol 🔊 |                                     |                                            | Čtvrtletně                 |             |
| Nové SIPO                                       |        | Zpráva pro mne 🗊    |                                     |                                            | Jednou za 2 r<br>Pololetně | něsíce      |
|                                                 |        |                     |                                     |                                            |                            |             |

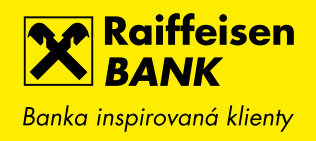

## 7. PŘEHLED PLATEB Z POVOLENÍ K INKASU/SIPO

Z detailu vybraného povolení k inkasu nebo SIPO se po kliknutí na tlačítko Přehled plateb zobrazí přehled provedených odchozích inkas nebo SIPO plateb na jednom místě a máte tak rychlou kontrolu nad tím, jestli se platby provádí v souladu s Vaším očekáváním (např. jestli se provádí každý měsíc, jaké jsou inkasované částky apod.).

| Roiffeisen<br>BANK Enderspresses likery   Breide megnersses likery PLATBY   ÚČTY KARTY | niew +   cz +   odhlástí<br>iew A Hypotéky INVESTICE (3) Oso          | edrich Raiffeisen 🖕<br>obní bankovnictví | cz 🕶   odhlásit  |   |
|----------------------------------------------------------------------------------------|-----------------------------------------------------------------------|------------------------------------------|------------------|---|
| PLATBY                                                                                 | ÚČTY KARTY                                                            | ΡŮͿČΚΥ Α ΗΥΡΟ                            | téky investice   | : |
| C Zpět na Přehled povolení<br>DETAIL POVOLENÍ K INKASU                                 |                                                                       | _                                        |                  |   |
| Z účtu                                                                                 | <b>BĚŽNÝ OSOBNÍ ÚČET</b><br>1234567890 CZK Friedrich Raiffeisen       |                                          | PŘEHLED PLATEB   | • |
| Na účet                                                                                | <b>2113678749/2700</b><br>UniCredit Bank Czech Republic and Slovakia, | a.s.                                     | ZMĚNIT           | • |
| Limit                                                                                  | 10 000,00 CZK                                                         |                                          | 7011Č1T          |   |
| Období                                                                                 | Denně                                                                 |                                          | ZKUSII           | • |
| Platnost od                                                                            | 02.11.2018                                                            |                                          | ULOŽIT JAKO VZOR | • |
| Datum ukončení                                                                         | Neomezeno                                                             |                                          |                  |   |
| Specifický symbol                                                                      |                                                                       |                                          |                  |   |
| Zpráva pro mne                                                                         | Povolení k inkasu pro Jardu                                           |                                          |                  |   |
| Platné po dobu života majitele účtu                                                    | Ne                                                                    |                                          |                  |   |
| Stav                                                                                   | Aktivní                                                               |                                          |                  |   |
| Informuj mě                                                                            | Není nastaveno                                                        | Změnit                                   |                  |   |

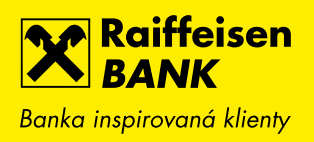

| Raiffeisen<br>BANK<br>Banka inspirovaná klienty | E D                              | 🚖 🔅   Friedrich Raiffeisen -<br>Osobní bankovnictví | cz 🔻   odhlásit |
|-------------------------------------------------|----------------------------------|-----------------------------------------------------|-----------------|
| <b>Д</b> РІАТВ                                  | Υ ÚČΤΥ                           | KARTY PŮJČKY A HYPOTI                               | ÉKY INVESTICE   |
| Nová platba                                     | PLATBY Z POVOLEN                 | Í K INKASU                                          |                 |
| Převod mezi vlastními účty                      |                                  | Provedené<br>(4)                                    |                 |
| Přehled odchozích plateb                        | Datum<br>splatnosti 🗸 Typ platby | Popis platby                                        | 🗘 Částka        |
| Přehled příchozích plateb                       | <b>22.01.</b><br>2019 Inkaso     | <b>4337401008</b><br>2113678749/2700                | 8 826,70 CZK 🕨  |
| Trvalé platby →                                 | 27. 12. Inkaso                   | <b>4337401008</b><br>2113478740/2700                | 404,55 CZK 🕨    |
| Zahraniční platby 🕨 🕨                           | 22. 11.                          | 4337401008                                          |                 |
| Inkasa / SIPO 🛛 🕨                               | 2018 Inkaso                      | 2113678749/2700                                     | 1 481,92 CZK ►  |
| Vzory plateb ▶                                  | <b>09. 11.</b><br>2018 Inkaso    | <b>4337401008</b><br>2113678749/2700                | 404,55 CZK 🕨    |
| Hromadné platby                                 |                                  |                                                     |                 |
| Konverze a další platby 🔸                       | ◀ ZPĚT                           |                                                     |                 |

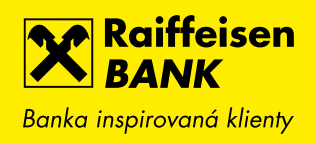

# 8. ULOŽENÍ VZORU Z TRVALÉ PLATBY

Nově můžete vzor pro jednorázovou platbu uložit také z detailu trvalé platby v libovolném stavu (aktivní, budoucí nebo ukončené).

| Raiffeisen<br>BANK<br>Banka inspirovaná klienty | Main Maiffeisen (うちんの) Friedrich Raiffeisen<br>Osobní bankovnictví | ▼   CZ ▼   ODHLÁSIT |
|-------------------------------------------------|--------------------------------------------------------------------|---------------------|
| PLATBY                                          | ÚČTY KARTY PŮJČKY A HY                                             | POTÉKY INVESTICE    |
| Zpět na Přehled trvalých plateb                 |                                                                    |                     |
| DETAIL TRVALÉ PLATBY                            |                                                                    |                     |
| Z účtu                                          | <b>BĚŽNÝ OSOBNÍ ÚČET</b><br>1234567890 CZK Friedrich Raiffeisen    | PŘEHLED PLATEB      |
| Na účet                                         | <b>19/0100</b><br>Komerční banka, a.s.                             | ZMĚNIT ►            |
| Částka                                          | 5 065,00 CZK                                                       | 7011Č1T             |
| Frekvence plateb                                | Měsíčně                                                            |                     |
| Datum 1. platby                                 | 18.04.2019                                                         | ULOŽIT JAKO VZOR 🕨  |
| Datum příští platby                             | 18.05.2019                                                         |                     |
| Datum ukončení                                  | Neomezeno                                                          |                     |
| Variabilní symbol                               |                                                                    |                     |
| Konstantní symbol                               |                                                                    |                     |
| Specifický symbol                               |                                                                    |                     |
| Zpráva pro mne                                  | nájem                                                              |                     |

## 9. loga, názvy obchodníků a mapy u karetních transakcí

Upozorňujeme, že tato funkcionalita bude zpřístupněna v průběhu července 2019.

Pro přehlednější orientaci v pohybech na účtu nebo kartách Vám budeme u transakcí realizovaných debetní nebo kreditní kartou zobrazovat loga a přesnější názvy obchodníků. Loga uvidíte u všech nejznámějších obchodníků, a to jak kamenných, tak internetových obchodů. U kamenných obchodů budeme také zobrazovat adresu a odkaz na mapu, která se otevře v Google mapách.

| Raiffeisen<br>BANK<br>Banka inspirovaná klienty |                                                  | ☑ (           | 〕 🗟 🐡                                        | Friedrich Raiffeisen   CZ 🔻<br>Osobní bankovnictví | ODHLÁSIT                 |  |
|-------------------------------------------------|--------------------------------------------------|---------------|----------------------------------------------|----------------------------------------------------|--------------------------|--|
| Ê PLA                                           | ATBY                                             | ÚČTY          | KARTY                                        | ΡŮJČKY Α ΗΥΡΟΤΈΚΥ                                  | INVESTICE                |  |
| KREDITNÍ<br>5315 33XX<br>FRIEDRICH I            | <b>Í KARTA</b><br>XXXX 6736 DE LUX<br>RAIFFEISEN | Æ             | Disponibilní zůstatek<br>Platnost do<br>Stav | 20 172,02 CZK<br>08/2020<br>Aktivní                |                          |  |
| Detail karty                                    | Posledr                                          | ních 370 dnů  | ) <b>–</b>                                   |                                                    |                          |  |
| Historie pohybů                                 | Provedeno                                        | Kategorie     | Popis                                        |                                                    | Částka<br>Původní částka |  |
| Karetní blokace<br>Výrnisy                      | <b>24. 04.</b><br>2019                           | 0             | Česká pošta<br>Praha 4                       |                                                    | - 115,00 CZK 🔹 🕨         |  |
| Zobrazit PIN                                    | <b>23. 04.</b><br>2019                           | teta          | <b>TETA drogerie</b><br>Praha 11             |                                                    | - 303,00 CZK 🔹 🕨         |  |
| SPLÁTKA KARTY 🔶                                 | <b>18.04.</b><br>2019                            | <b>V</b>      | Česká pošta<br>Praha 4                       |                                                    | - 302,00 CZK 🔹 🕨         |  |
|                                                 | <b>17. 04.</b><br>2019                           | TESCO         | <b>Tesco</b><br>Brno 12                      |                                                    | - 342,00 CZK 🔹 🕨         |  |
|                                                 | <b>16. 04.</b><br>2019                           | TESCO         | Tesco<br>Brno 12                             |                                                    | - 347,00 CZK 🔹 🕨         |  |
|                                                 | <b>09.04.</b><br>2019                            | teta          | <b>TETA drogerie</b><br>Praha 11             |                                                    | - 362,00 CZK 🔹 🕨         |  |
|                                                 | <b>09.04.</b><br>2019                            | TESCO         | <b>Tesco</b><br>Brno 12                      |                                                    | - 347,00 CZK 🕨 🕨         |  |
|                                                 | <b>06.02.</b><br>2019                            | makro         | MAKRO<br>Hrdějovice                          |                                                    | - 3 599,37 CZK 🕨 🕨       |  |
|                                                 | <b>06.02.</b><br>2019                            | makro         | MAKRO<br>Hrdějovice                          |                                                    | - 128,14 CZK 🕨           |  |
|                                                 | <u>∧ Zpět n</u>                                  | <u>iahoru</u> |                                              |                                                    |                          |  |

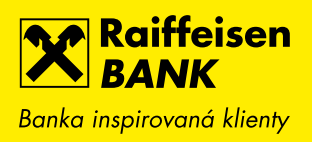

| Raiffeisen<br>BANK<br>Banka inspirovaná klienty |                                                           |                       | Friedrich Raiffeisen<br>Osobní bankovnictví | cz →   odhlásit |
|-------------------------------------------------|-----------------------------------------------------------|-----------------------|---------------------------------------------|-----------------|
| <br>€                                           | PLATBY ÚČTY                                               | KARTY                 | ΡŮJČKY Α ΗΥΡΟΤΈΚΥ                           | Y INVESTICE     |
| Zpět na Nezaúčtov                               | ané transakce                                             |                       |                                             |                 |
| DETAIL KARETNÍ BL                               | OKACE                                                     |                       |                                             |                 |
| KRE<br>5315<br>Friedr                           | DITNÍ KARTA ★<br>33XX XXXX 6736 DE LUXE<br>ich Raiffeisen |                       |                                             |                 |
| Provedeno                                       | 06.02.20                                                  | 19                    |                                             |                 |
| Částka                                          | - 3 599,3                                                 | 7 CZK                 |                                             |                 |
| Popis                                           | MAKRO                                                     | 11 C.BUDEJOVICE CZE   |                                             |                 |
| Název obchodníka                                | makro MA                                                  | AKRO                  |                                             |                 |
| Adresa obchodníka                               | Hrdějovic<br>Hrdějovic<br>373 67<br>Česká rej             | e 396<br>e<br>oublika | Mapa                                        |                 |
|                                                 |                                                           |                       |                                             |                 |

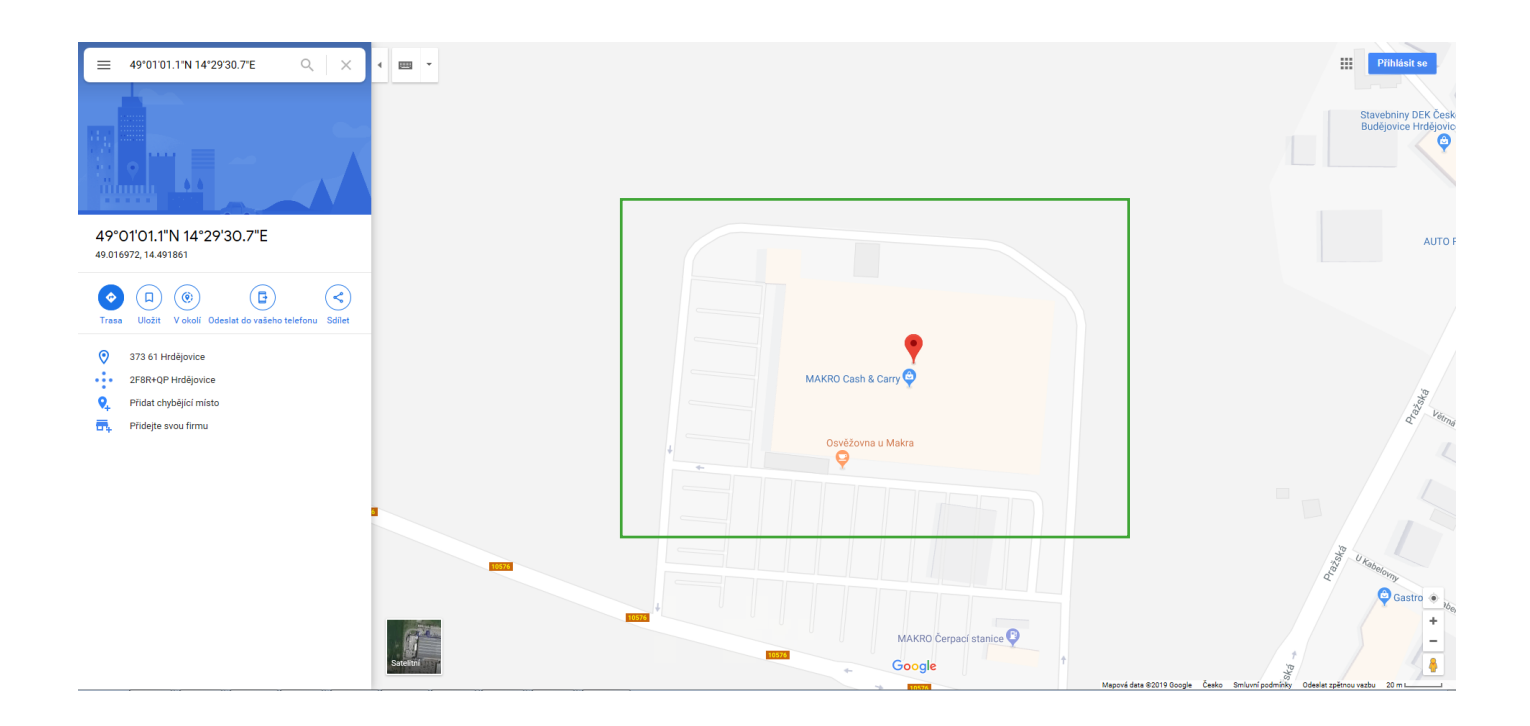